## Écrire dans le blog

En bas à droite de l'écran, clique sur

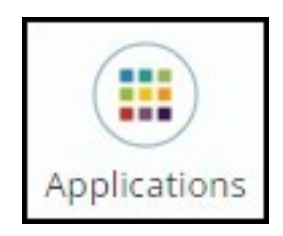

Clique sur l'icône du blog

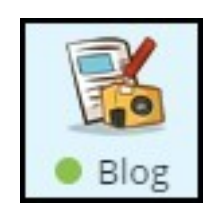

puis sur le petit carré bleu avec la roue (en bas à gauche de l'écran) pour entrer dans la gestion du blog.

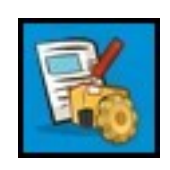

Choisis

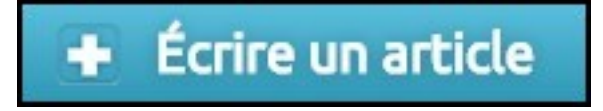

Rédige à l'aide de l'éditeur de texte :

La ligne au-dessous du titre permet d'insérer des caractères spéciaux, un lien internet (ne l'utilise pas pour insérer une image). Elle permet également la sélection du Format de ton texte : en-tête, alignements, etc. La suite concerne les outils de mise en forme : tu peux mettre en gras, en *italique*, en couleur, changer la police ou la taille, importer une image de ta médiathèque...

| nsé | erer • | Fo  | rmat • | • T | ableau | • | Outi | s • |   |                         |                        |                       |
|-----|--------|-----|--------|-----|--------|---|------|-----|---|-------------------------|------------------------|-----------------------|
| ¢   | 25     | •   | ¢      | Ξ   | ٢      | В | Ι    | U   | £ | Polices de caractères 🝷 | Tailles de la police 👻 | <u>A</u> • <u>A</u> • |
| 3   | Ξ      | • 1 | F      | 1   |        |   |      |     |   |                         |                        |                       |

## Ajouter une image dans un article

Pour cela, clique sur l'icône « médiathèque » dans la barre grise au-dessus du champ texte (ne clique pas en bas de l'article sur *Joindre des documents*).

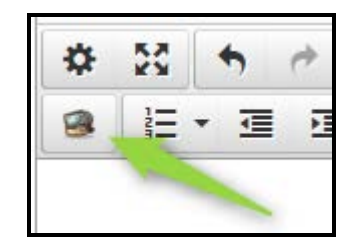

Tu accèdes directement à ta **médiathèque**. Sélectionne l'image que tu souhaites ajouter à ton article, puis clique sur **« Insérer ce document »** en haut à droite de la fenêtre. *Attention :* Veille bien à ce que l'image que tu sélectionnes dans ta médiathèque soit « publique » et donc visible par les autres utilisateurs. Si ton image est « privée » (un cadenas apparaît) elle ne sera pas visible par les autres utilisateurs.

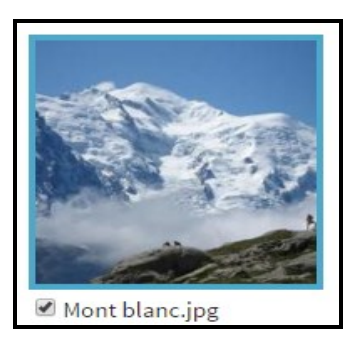

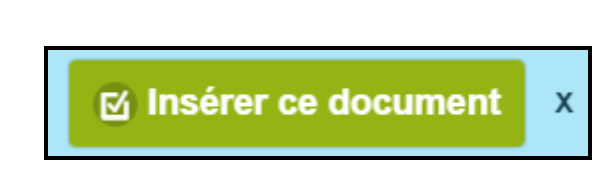

L'image apparaîtra ainsi directement dans le corps du texte de ton article.

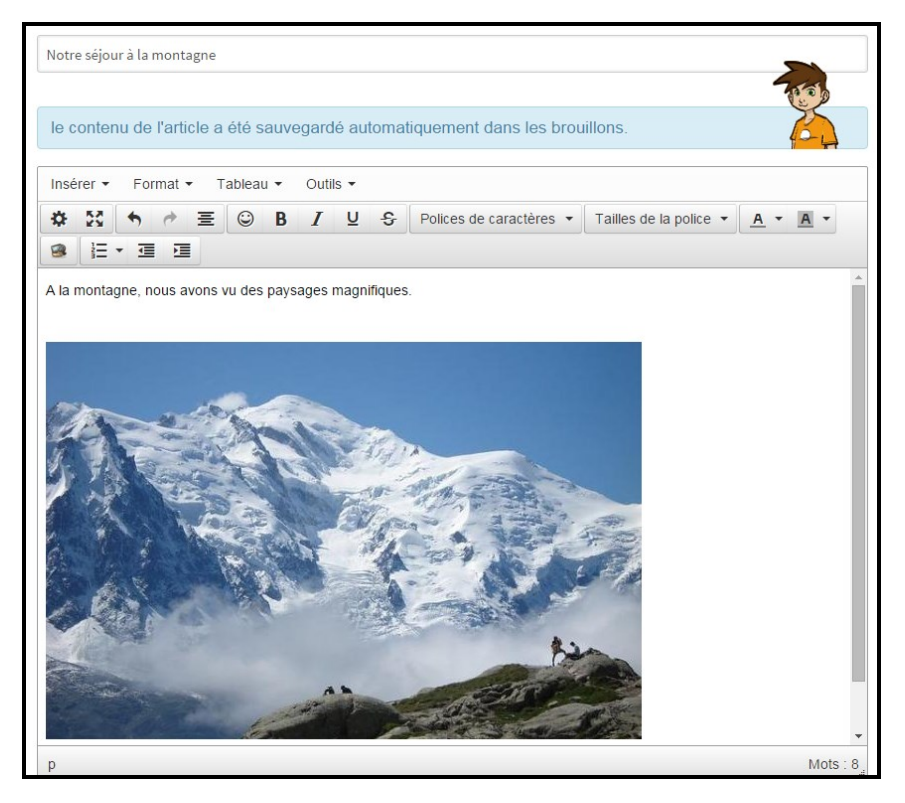

Tu peux de la même façon insérer une vidéo (format .mp4 .flv) ou un fichier audio (.mp3 .ogg .wav).

Si tu insères un fichier PDF dans ton article, un lien bleu prend place dans ton contenu. En enregistrant ton article, ce lien bleu se transforme en bouton orange. En cliquant dessus, le fichier PDF se télécharge automatiquement sur l'ordinateur.

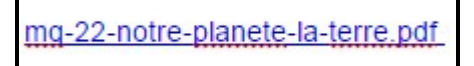

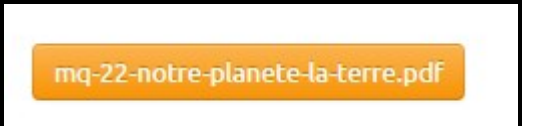

Si tu souhaites insérer un document **qui n'est pas une image**, tu peux utiliser la fonction « **joindre des documents** » en bas de l'article. Tu accèdes alors directement à ta médiathèque. Sélectionne le document et clique sur « Joindre ce document ».

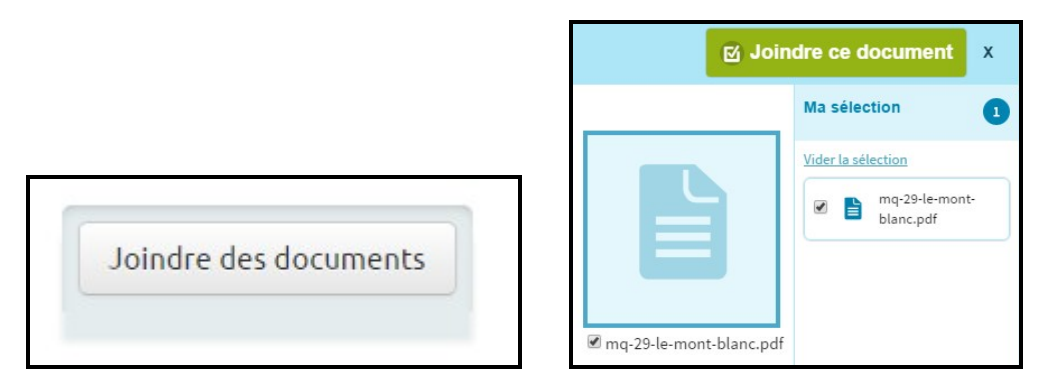

Le fichier apparaîtra ainsi sous ton article et pourra être téléchargé par la suite.

|                                  | Joindre des documents |   |
|----------------------------------|-----------------------|---|
| mq-29-le-mont-blanc.pdf Afficher |                       | × |

## Terminer un article

Tant que l'article n'est pas fini, enregistre-le dans les brouillons pour pouvoir y revenir à tout moment. Quand tu penses qu'il est prêt, tu peux soumettre l'article, il me sera alors envoyé.

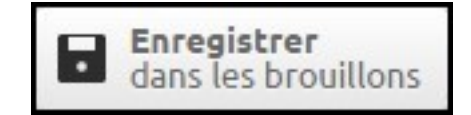

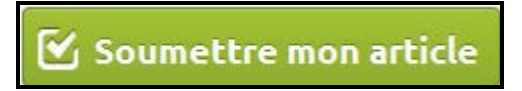

Si je considère que tout va bien, je le publie. Sinon, je le repasse en brouillon et je t'écris pour te dire ce qu'il faudrait modifier. Pour retravailler sur un article, clique sur :

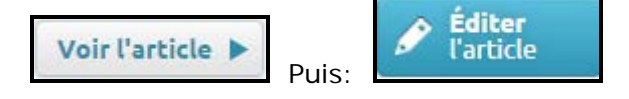

Bon travail ...